## Viewing Remittance Advice

Once Bradford Council have processed the payment, you can view the details.

- Go to 'Scheduled Payments' and select the applicable week from the dates shown
- The total amount paid and any non-paid amounts will be shown
- There is a button at the bottom to 'Download Remittance Advice Report'

|                             | and the second second second second second second second second second second second second second second second | 1                         | an constant              |                                                                                        |                                                                                           | - Second               |              | and the second second | and the second |                        |
|-----------------------------|----------------------------------------------------------------------------------------------------|---------------------------|--------------------------|----------------------------------------------------------------------------------------|-------------------------------------------------------------------------------------------|------------------------|--------------|-----------------------|----------------|------------------------|
| School School               | eduled Paymo                                                                                                    | ents                      | 🔔 Ally Pall              | y Care - 16 May                                                                        | 2022 to 22 May 20                                                                         | )22                    |              |                       |                | FINALIS                |
| tract:<br>/ Pally           | y Care 🗸                                                                                                    |                           | Start Date:<br>End Date: | 16 May 2022<br>22 May 2022                                                             |                                                                                           |                        | Pa<br>Non-Pa | yable<br>vable        |                | Tota<br>£670.0<br>£0.0 |
| Uty Pa<br>181<br>202<br>9 M | illy Ltd<br>May 2022 to 22 to<br>22<br>Tay 2022 to 15 M<br>Confirmed<br>Tay 2022 to 8 Ma                         | Max 2022                  | Status:<br>Comment:      | Confirmed<br>Please approv<br>Waddell. Plar<br>provided plus<br>(£10) due to 3<br>£30. | ve claim for Sid<br>med service (£20)<br>additional 30min call<br>Sid being unwell. Total |                        |              |                       |                |                        |
| 25 4                        | Confirmed<br>Apr 2022 to 1 Ma<br>Confirmed                                                                       | ay 2022                   | Payable                  | Non-payable                                                                            | e                                                                                         |                        |              |                       | -              |                        |
| 184                         | Apr 2022 to 24 A                                                                                                 | pr 2022                   | Cost / Income            | Reason for Payment                                                                     |                                                                                           | Applicable I           | Dates        | Amou                  | nt Status      |                        |
|                             | Apr 2022 to 17 A<br>Unconfirmed<br>pr 2022 to 10 Ap<br>Confirmed                                                 | <u>er 2022</u><br>ir 2022 | Ally Pally H             | lome Care 2022                                                                         | /2023                                                                                     |                        |              |                       |                | L                      |
| 201                         | Confirmed                                                                                                    | or ever                   | Cost                     | Homecare Flexible -<br>handed (Hour), Spot                                             | Bradford - Double-<br>t.                                                                  | 16/05/202<br>22/05/202 | 2 -<br>2     | £40.0                 | 0 Paid         |                        |
|                             |                                                                                                    |                           | Cost                     | Homecare Flexible -<br>handed (Hour), Spot                                             | Bradford - Single-<br>t.                                                                  | 16/05/202<br>22/05/202 | 2 -<br>2     | £140.0                | 0 Paid         |                        |
|                             |                                                                                                    |                           | Miss Fallon She          | rrock (ab836000) (Tot                                                                  | al: £40.00)                                                                               |                        |              |                       |                |                        |
|                             |                                                                                                    |                           | Cost                     | Homecare Flexible -<br>handed (Hour), Spot                                             | Bradford - Single-<br>t.                                                                  | 16/05/202<br>22/05/202 | 2 -<br>2     | £40.0                 | 0 Paid         |                        |
|                             |                                                                                                    |                           | Mr Sid Waddell           | (8c846000) (Total: £3                                                                  | 0.00)                                                                                     |                        |              |                       |                |                        |
|                             |                                                                                                    |                           | Cost                     | Homecare Flexible -<br>handed (Hour), Spot                                             | Bradford - Single-<br>t. (Adj)                                                            | 16/05/202<br>22/05/202 | 2 -<br>2     | £30.0                 | 0 Paid         |                        |
|                             |                                                                                                    |                           | Mr Jocky Wilso           | n (c9836000) (Total: £                                                                 | 400.00)                                                                                   |                        |              |                       |                |                        |
|                             |                                                                                                    |                           | Cost                     | Homecare Flexible -<br>handed (Hour), Spot                                             | Bradford - Double-<br>t.                                                                  | 16/05/202<br>22/05/202 | 2 -<br>2     | £400.0                | 0 Paid         |                        |
|                             |                                                                                                    |                           | Mr Peter Wrigh           | nt (e0946000) (Total: £                                                                | 20.00)                                                                                    |                        |              |                       |                |                        |
|                             |                                                                                                    |                           | Cost                     | Homecare Flexible -                                                                    | Bradford - Single-                                                                        | 16/05/202              | 2 -          | £20.0                 | 0 Paid         |                        |

• You can view the remittance by selecting the Download Remittance Advice Report

|                          | Remittanc                                                      | e Advice: Provider P                 | ayments                                         |       |
|--------------------------|----------------------------------------------------------------|--------------------------------------|-------------------------------------------------|-------|
| AI<br>Bri<br>BC          | l <b>v Pally Ltd</b><br>itannia House<br>adford<br>D1 1HX      | Pay Ref: 1<br>Tel No: 0<br>Period: 1 | 180180<br>)1274431234<br>16 May 22 to 22 May 22 |       |
| Cost/<br>Income<br>Sched | Reason for payment<br>uled payment: 15/03/24                   | 4                                    | Applicable<br>Dates                             | Amou  |
| Ally Pa                  | ally Home Care                                                 |                                      |                                                 |       |
| Bristow                  | v, Eric (96836000)                                             |                                      |                                                 |       |
| Cost                     | ow, Eric (96836000) - 2022/202<br>Homecare Flexible - Bradford | - Double-handed (Hour), Spot.        | 16/05/22 to 22/05/22                            | £40.  |
| Cost                     | Homecare Flexible - Bradford                                   | - Single-handed (Hour), Spot.        | 16/05/22 to 22/05/22                            | £140. |
|                          |                                                                | Total fo                             | or Client                                       | £180. |
| Sherro                   | ck, Fallon (ab836000)                                          |                                      |                                                 |       |
| Sher                     | rrock, Fallon (ab836000) - 2022                                | /2023 (ID 3483)                      |                                                 |       |
| Cost                     | Homecare Flexible - Bradford                                   | - Single-handed (Hour), Spot.        | 16/05/22 to 22/05/22                            | £40   |
|                          |                                                                | Total fo                             | or Client                                       | £40.  |

## Viewing Remittance on CSV File:

• On the home page, select **Reports** 

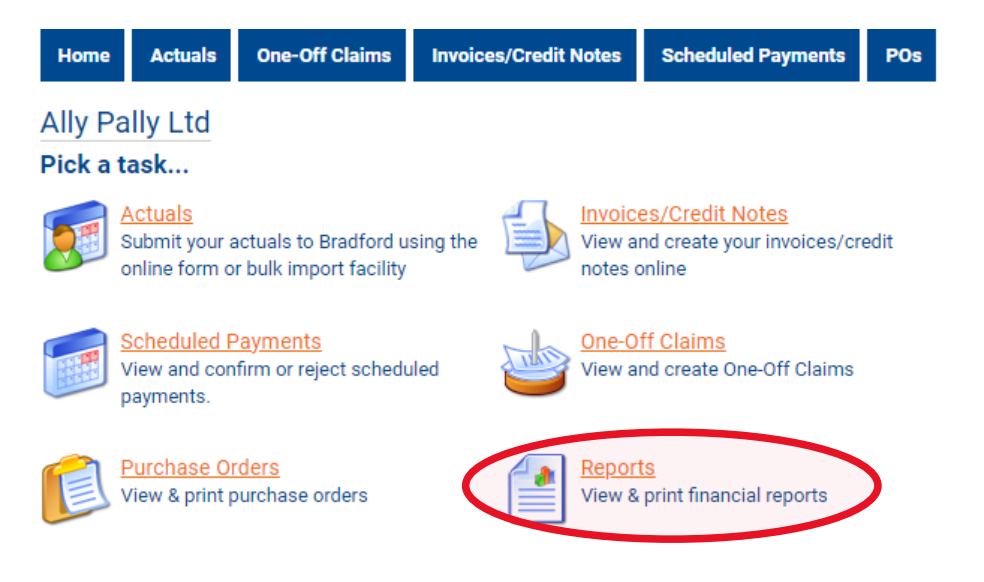

• Select Remittance Advice Provider Payments

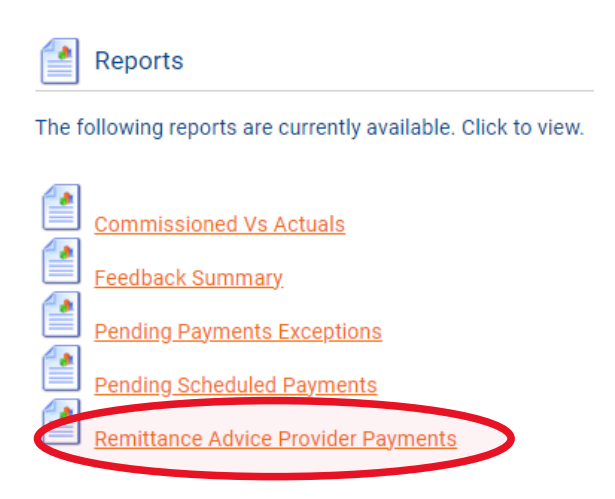

- Filter Contract, Payment Method and Period accordingly
- Tick the **Summary** box
- Select Download Data to view in CSV file

| Remittance Advice Provider                                                              | Payments Report                                                                                          |                    |
|-----------------------------------------------------------------------------------------|----------------------------------------------------------------------------------------------------|--------------------|
|                                                                                         |                                                                                                    | Close and return   |
| Contract<br>Payment Method<br>Period (* Partially finalised payment periods)<br>Summary | Ally Pally Care ✓<br>Scheduled (Pay on actuals: Always) 05/04/2021 V ✓<br>16/05/2022 - 22/05/2022 ✓<br>✓ | View Download Data |

This report requires parameters. Please complete the fields above and press the View or Download Data button.

• The file can then be opened

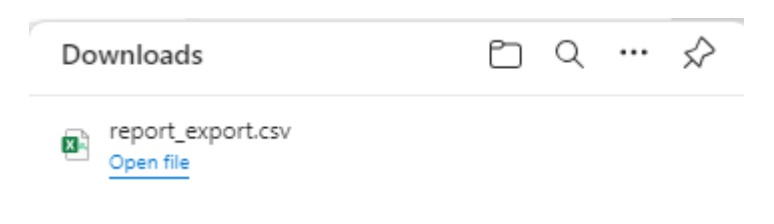